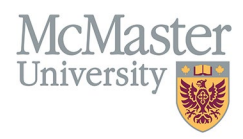

# HOW TO NAVIGATE ADMINISTRATIVE RESPONSIBILITIES (CV MANAGEMENT)

TARGET AUDIENCE: FHS DB USER (FACULTY) Updated April 27, 2023

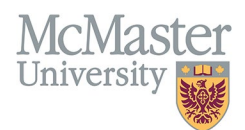

## LOGIN

Login to the system using your MacID/password or local login.

If you have any questions about how to login, refer to this user guide on our website <u>How to Login to FHS DB</u>

## **OVERVIEW**

This section is in the McMaster CV. Any administrative responsibilities such as committees, working groups and task forces should be listed here.

#### **BEST PRACTICE**

This section should not be used to duplicate activities from other sections such as employment history or educational contributions. Activities can be sub-categorized by Department, Faculty, University, Hospital or External. Dates and member or chair details should be included in entries. If the role is something other than member or chair, additional role details can be added. Entries should be kept brief.

Questions regarding content placement can be directed to your department Academic Coordinator.

#### **EXAMPLES**

| Faculty<br>2021                   | Member, MacFACTS Working Group Project, FHS        |
|-----------------------------------|----------------------------------------------------|
| <b>Hospital</b><br>2020 - present | Chair, Death Review Committee, Juravinski Hospital |

# **ADMINISTRATIVE RESPONSIBILITIES INSTRUCTIONS**

### LOCATING SECTION

Login to FHS DB and navigate to the CV Management menu on the left. Select Administrative Responsibilities.

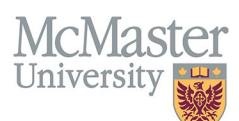

| × FHSDB McMaster                      |                                                                                                    |  |  |  |  |  |
|---------------------------------------|----------------------------------------------------------------------------------------------------|--|--|--|--|--|
| Home                                  | CV Menu options                                                                                                    |  |  |  |  |  |
| CV Management                         | Welcome to your CV Management page!                                                                                         |  |  |  |  |  |
| Education Background                  | Please navigate to the menu options on the left panel to view your CV data.                                                 |  |  |  |  |  |
| Professional Organizations            | Any entries that may need more details will be displayed below in the CV alerts. Click the hyperlink to view those entries. |  |  |  |  |  |
| University Appointments               |                                                                                                    |  |  |  |  |  |
| Employment History                    | To view and download you CV click the View CV button below. Toggle the Show Details switch to view more details CV.         |  |  |  |  |  |
| Scholarly and Professional Activities | Show Details                                                                                                    |  |  |  |  |  |
| Areas of Interest                     | View CV no                                                                                                    |  |  |  |  |  |
| Honours and Awards                    | CV Alerts                                                                                                    |  |  |  |  |  |
| Courses Taught / Supervisorships      | There are no items for review at this time.                                                                                 |  |  |  |  |  |
| Contributions to Teaching Practice    |                                                                                                    |  |  |  |  |  |
| Research Funding                      |                                                                                                    |  |  |  |  |  |
| Lifetime Publications                 |                                                                                                    |  |  |  |  |  |
| Presentations at Meetings             |                                                                                                    |  |  |  |  |  |
| Patents and Copyrights                |                                                                                                    |  |  |  |  |  |
| Administrative Responsibilities       |                                                                                                    |  |  |  |  |  |
| Other Responsibilities                |                                                                                                    |  |  |  |  |  |

#### FEATURES

The section will be displayed upon selection. Users can sort and search within the section as well as add, edit, and delete entries.

| Administrative Responsibilities |           |                                |                            |              |            |           | Add                  |
|---------------------------------|-----------|--------------------------------|----------------------------|--------------|------------|-----------|----------------------|
| Showing 1 to 2 of 2 entries     |           |                                |                            |              |            |           |                      |
| Scope                           | Role 🕴    | Committee Name                 | Institution / Organization | 🔷 Start Date | 🚽 End Date | Highlight | ÷ ÷                  |
| Faculty                         | Member    | MacFACTS Working Group Project | FHS                        | 2021         | 2021       |           | <i>▶</i><br><u> </u> |
| Hospital                        | Chair     | Death review Committee         | Juravinski                 | 2020         | present    |           | <i>₽</i><br><u> </u> |
| Show 25                         | ▼ entries |                                |                            |              |            | Previou   | s 1 Next             |
|                                 |           |                                |                            |              |            |           |                      |

## DATA ENTRY FORM

The form contains prompts for users showing fields that are mandatory and information for subheadings as well as the option to choose an end date or indicate that the activity is still ongoing. Dynamic fields will allow users to type in their entries and have a selection of previously defined values. If no matches appear, details can be added in as new entries.

Create Administrative Responsibility

Fields with \* are required.

Scope\*

Administrative Responsibility Role\* \*

--Select-

Committee Name / Role Details\*

Mandatory fields

Institution / Organization\*

Dynamic field

Start Date\*

Institution / Organization\*

Institution / Organization\*

Institution / Organization\*

Institution / Organization\*

Institution / Organization\*

Institution / Organization\*

Institution / Organization\*

Institution / Organization\*

Institution / Organization\*

Institution / Organization\*

Institution / Organization\*

Institution / Organization\*

Institution / Organization\*

Institution / Organization\*

Institution / Organization\*

Institution / Organization\*

Image: Details\*

Image: Details\*

Image: Details\*

Image: Details\*

Image: Details\*

Image: Details\*

Image: Details\*

Image: Details\*

Image: Details\*

Image: Details\*

Image: Details\*

Image: Details\*

FHSDB McMaster

| Start Date*  |   | End Date*                                                          |                                                  |  |  |
|--------------|---|--------------------------------------------------------------------|--------------------------------------------------|--|--|
| уууу         | 1 | ✓ УУУУУ                                                            | •                                                |  |  |
| Highlights ⑦ |   | present           Unchecking "present"<br>will enable the End Date | Unchecking "present"<br>will enable the End Date |  |  |
| Select       |   |                                                                    |                                                  |  |  |
|              |   | Save when completed                                                | × Back                                           |  |  |
|              |   |                                                                    |                                                  |  |  |

# **NEED SUPPORT?**

Mcl

University

All FHS DB User Guides can be found on the FHS DB website